## KASUTUSJUHEND EID lugeja SRS2

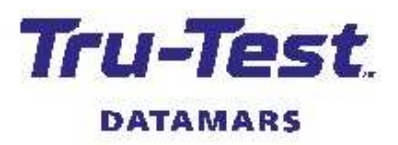

See juhend annab ülevaate SRS2 lugeja seadistamisest ja kasutamisest.

## Sisukord

| Mis on karbis                  | 1 |
|--------------------------------|---|
| Aku laadimine                  | 2 |
| Tutvustus                      | 2 |
| EID märkide lugemine           | 3 |
| Bluetooth <sup>®</sup> ühendus | 4 |
| Lugemissessiooni vaatamine     | 4 |
| Andmete allalaadimine          | 5 |
| Datamars Livestock             | 5 |
| Seadete muutmine               | 6 |
| Hooldus ja teenindus           | 7 |
| Nõuetele vastavus              | 8 |
|                                |   |

Rohkem informatsiooni leiate lugejaga kaasas olevalt USB mälupulgalt või kodulehelt tru-test.com

## 1 Mis on karbis

Kontrollige, et karbis oleksid kõik loetletud esemed. Kui miski puudub, siis võtke ühendust tarnijaga.

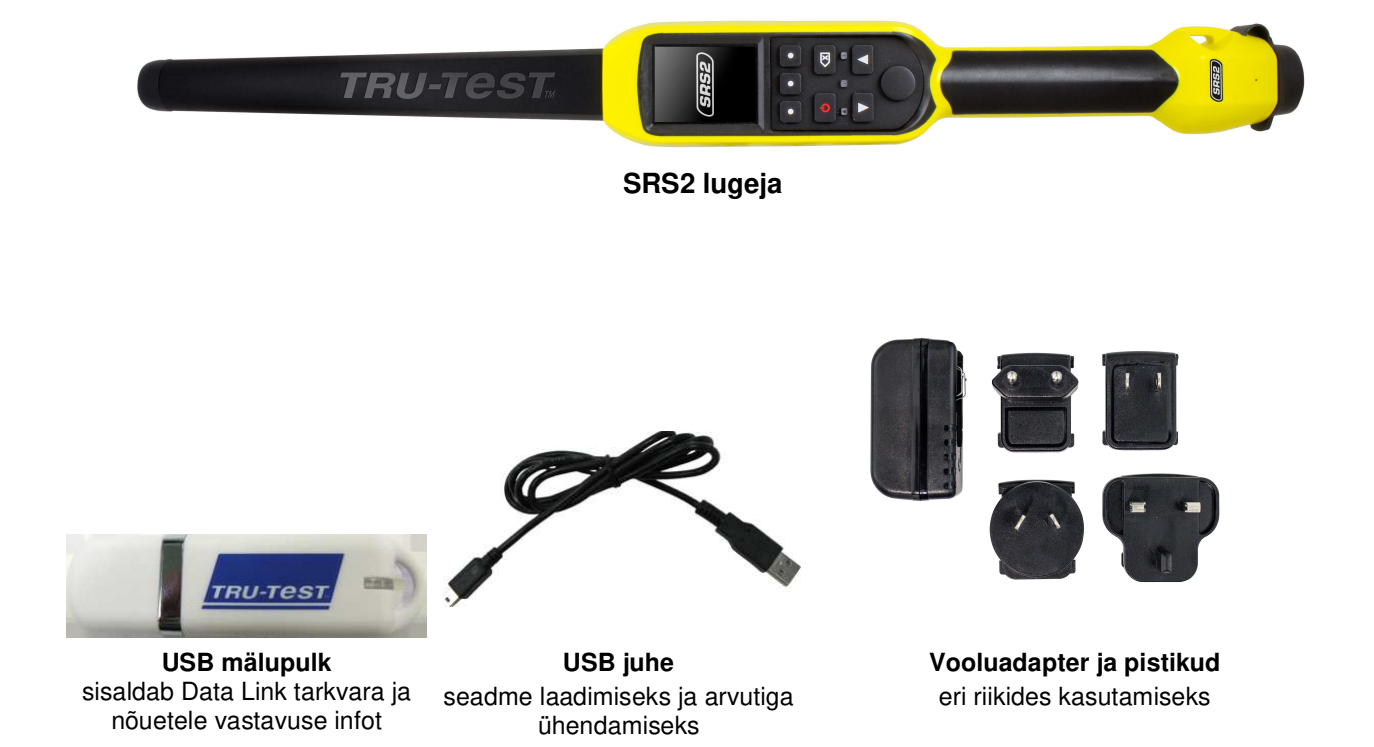

# Aku laadimine

Kasutage ainult komplekti kuuluvaid adapterit ja juhet. Ärge laadige akut kui õhutemperatuur on madalam kui +5 °C või kõrgem kui +40 °C 1. Leidke sobiv pistik ja ühendage see vooluadapteriga. 2. Ühendage adapter pistikupesaga ja lülitage vool sisse. 3. Ühendage lugeja adapteriga USB-juhet kasutades. (SRS2 4. Enne esimest kasutamist laadige lugejat ca 12 tundi. Lugeja kasutusaeg enne järgmist laadimist on umbes 19 tundi. **Tutvustus** 3 Lugeja osad Sisse/välja nupp Sisse - vajutage 1 kord Välja – vajutage ja hoidke Loe-nupp - EID-märkide lugemiseks VÕI LCD ekraan Valik-nupp - võimaluste valimiseks Antenn

Nupud - vajutage, et muuta

LCD ekraanil tegevusi

## "Home" ekraanivaade

Kui esmakordselt lugeja sisse lülitate, kuvatakse *Home* ekraanivaade:

TRU-Tesi

Võimaluste valiku kerimiseks kasutage nooleklahve ja võimaluse/töö valimiseks kasutage Select nuppu.

| *                   | Ekraanivaate <i>Home</i> ikoon                   |
|---------------------|--------------------------------------------------|
| ۳ <sup>%</sup> Scan | —— EID lugemine                                  |
| Rew Session         | —— Uue sessiooni alustamine                      |
| Sessions            | —— Eelmiste salvestatud sessioonide<br>vaatamine |
| Settings            | —— Lugeja seadete muutmine                       |
|                     |                                                  |

Mini USB pistik

või teise seadmega ühendamiseks

laadimiseks

# 4 EID märkide lugemine

## Lugeja kasutamise erinevad võimalused

Lugejat saab kasutada kahel viisil:

- 1. Iseseisva seadmena lugeja salvestab iga loetud kõrvamärgi oma sisemälus. Neid andmeid saab hiljem üle kanda nagu on kirjeldatud 7. peatükis *Andmete mahalaadimine*.
- 2. Ühenduses teise seadmega EID lugeja kannab loetud informatsiooni seotud seadmesse üle kohe pärast iga märgi lugemist.

#### EID märkide lugemine iseseisva seadmena

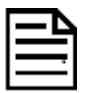

Iga uut lugemissessiooni alustades peaksite avama uue sessioonifaili.

- 1. Vajutage o et lülitada lugeja sisse-
- 1. Ekraanivaates *Home* vajutage **I** ja valige **New Session**.
- 2. Vajutage 🔨
- 3. Vajutage Read nuppu sel ajal kui hoiate lugejat EID märgi lähedal.

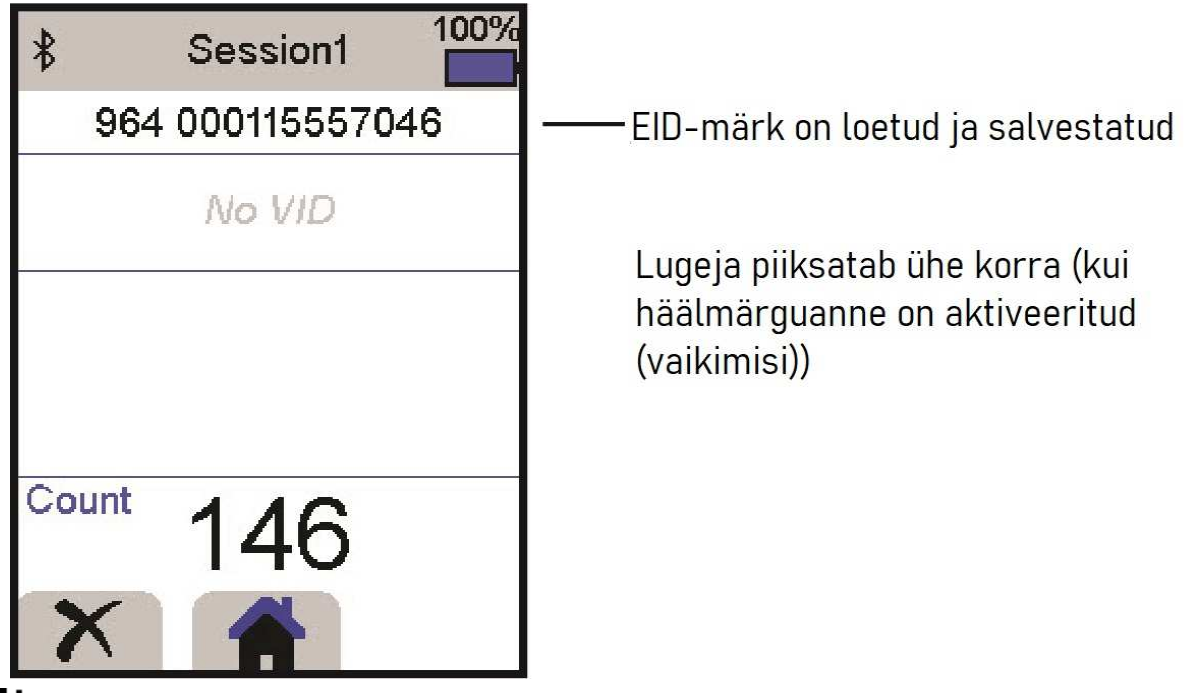

Kui skaneerite kiiresti liikuvate loomade EID märke (nt ajamisteel või aeda sisenevad), hoidke *Read* nuppu pidevalt all. Skaneerimise peatab *Read* nupu vabastamine.

#### Tavamärkide kuvamine skaneerimise ajal.

Enne skaneerimist saate Data Link tarkvara kasutades EID/tavamärkide paarid sünkroonida ja laadida arvutist lugejasse. See tähendab, et skaneerides kuvatakse lugeja ekraanile EID märgile vastav tavamärk automaatselt.

# 5 Bluetooth<sup>®</sup> ühendus

Lugeja ühendub automaatselt teiseTru-Test *Bluetooth* ühendust omava seadmega nt kaaluga, mis on eelnevalt lugejaga *seotud* (kui on *Bluetooth* Auto režiimis-vaikimisi).

Kui on vaja käsitsi luua *Bluetooth* juhtmevaba ühendus (kui kasutate muud kui Tru-Testi kaalu, või teil on probleeme *Bluetooth* ühenduse loomisega):

- 1. Lülitage nii lugeja kui teine seade välja ja paigutage nad teineteisele lähemale.
- 2. Lülitage seade sisse ja kontrollige, et see oleks Bluetooth reziimis.
- 3. Lülitage lugeja sisse.
- 4. Valige Settings (Seaded), seejärel Bluetooth, et kuvada Bluetooth Settings ekraanivaade.
- 5. Valige *Search for devices* (Otsi seadet). Kuvatakse tuvastatud seadmete nimekiri.
- Valige seade.
  Oodake (umbes 1 minut) kuni seadmed on seotud. Kui sidumine on lõppenud, süttib *Read/Select* nupu kohal sinine *Bluetooth* indikaatortuli.
- 7. Ühenduse kontrollimiseks proovige lugejaga EID märki lugeda.
  - Sidumiseks lülitage alati esmalt sisse seade ja seejärel lugeja.

# 6 Lugemissessiooni vaatamine

Sessiooni käigus kogutud informatsiooni saate vaadata ekraanivaates Sessions.

- 1. Vajadusel vajutage 🕋, et liikuda ekraanivaatesse Home.
- Valige ekraanivaade Sessions. Kuvatakse sessioonide nimekiri.
- 3. Valige soovitud sessioon.

Sessiooni jooksul loetud numbrite loendur

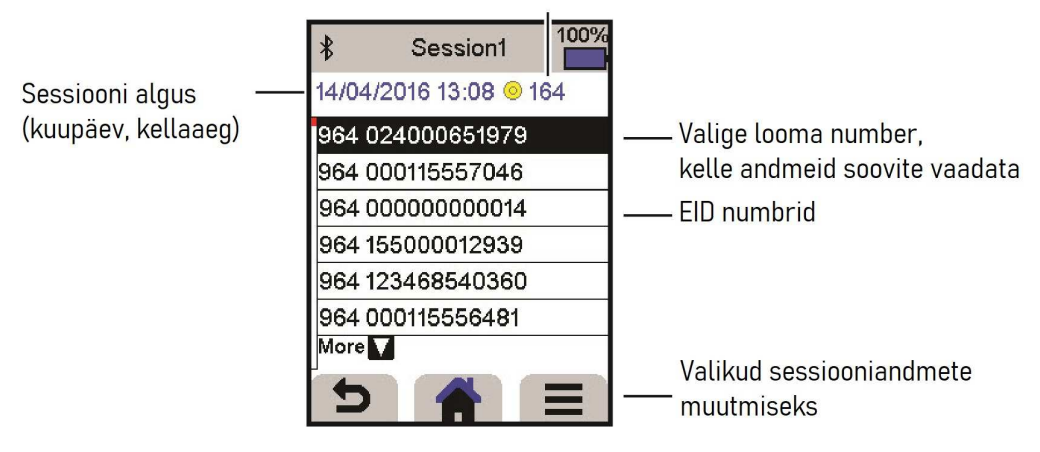

Lugejast info allalaadimiseks on kaks võimalust.

# Data Link arvutile

#### Data Link äpp mobiiltelefonile

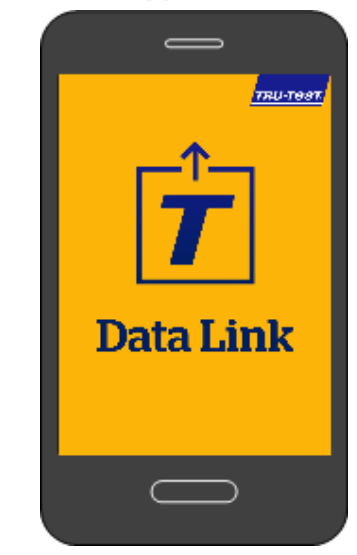

Teil on võimalik:

- salvestada sessioonide faile
- sessioonide infot laadida programmi Datamars Livestock.

#### Selleks:

- 1. Ühendage lugeja arvutiga komplekti kuuluva kaabli abil.
- 2. Avage arvutis rakendus Data Link.
- 3. Klikkige et andmeid lugejast maha laadida.

• saata sessioonide faile e-postiga

 Sessioonide infot laadida programmi Datamars Livestock.

#### Selleks:

Teil on võimalik:

Avage mobiiltelefonis äpp ja järgige juhiseid. Tru-Testi Data Link äppi on võimalik tasuta alla laadida Google Play\* poest (Android\* seadmed) või Apple App\* poest (Apple iOS\*).

# 8 Datamars Livestock

Datamars Livestock`i abil näete oma karja andmeid kõikjal reaalajas. Datamars Livestock võimaldab jälgida loomade juurdekasvu ja jõudlust, jälgida ja kontrollida loomade gruppe. Saate kiiresti reageerida kui nt loomade juurdekasv jääb planeeritust aeglasemaks/väiksemaks. Aitab leida parimad/kehvemad loomad.

| Livestock            | 2017 Born Steers (2017)                                                                                                    |                                                                                                    |                    | 1                                 | Citian 🖌 lift Group 📲 Delete Group |  |
|----------------------|----------------------------------------------------------------------------------------------------|----------------------------------------------------------------------------------------------------|--------------------|-----------------------------------|------------------------------------|--|
| Dama Karn            | Summary Animals                                                                                                    |                                                                                                    |                    |                                   |                                    |  |
| Dashbaard<br>Authors | 135<br>Jaimab                                                                                                    | 222<br>Jog Weight                                                                                              | 166.2<br>Min Weger | 278<br>Mer Wright                 | 1.72<br>ACC 0                      |  |
| laload               | Weight Group by Weight                                                                                                    |                                                                                                    |                    |                                   |                                    |  |
| annels               | 201                                                                                                    |                                                                                                    | _                  | below 185.8 and above             | 252                                |  |
|                      |                                                                                                    | and and a second second second second second second second second second second second second second second se |                    | 162 (294)<br>M (295)              | HORO                               |  |
|                      | Parallel decide series radius a                                                                                                    | ne societe antique antique antique                                                                             | int App.           | 🗧 belev 181.8 🛛 🔮 191.8 og to 212 | 252 and above                      |  |
|                      | ADS                                                                                                    |                                                                                                    | Group by AL        | 26                                |                                    |  |
|                      | »<br>и                                                                                                    | -                                                                                                    | -                  | Below 1.33 and above              | -                                  |  |
|                      |                                                                                                    |                                                                                                    | _                  | WO 12PG                           |                                    |  |
|                      | an and a second second | 54 2016 AV-2018 HAV2018 AV-2018 AV                                                                             | IN ALL             | Listepista 🔴 1374pts21            | • 21 and above                     |  |
| e filoge             | Help Destaw - Privacy Policy - Server and Conditions<br>English - François - Destach - Peringulas - Davi                                                                                                    | nut.                                                                                                    |                    |                                   | i Xani Salah 🕨 Garaga Pary 📿       |  |

livestock.datamars.com

Algselt on lugeja seadistatud vaid EID märkide lugemiseks. Seadeid saate muuta vastavalt oma vajadustele.

#### Seadete menüü

Seadete muutmiseks ekraanivaates Home valige Settings.

#### Üldised

Date/Time (kuupäeva/kellaaja), Language (keele), Auto Off (automaatse väljalülitumise), Vibration (värina) ja Buzzer (helisignaali) seadete muutmine. Lugeja püsivara puudutavate detailide vaatamine.

#### Bluetooth

Auto\*\* – Automaatne ühendumine viimasena kasutatud seotud *Bluetooth*® seadmega või seotud Tru-Testi *Bluetooth* kaaluga.

Off – Lülita välja *Bluetooth* juhtmevaba ühendus

Manual – Otsi manuaalselt Bluetooth`iga seotud seadet ja luba sissetulevat Bluetooth ühendust.

Search for Devices – Otsi manuaalselt Bluetooth`iga seotud seadet signaali leviala raadiuses (vaata eelmist punkti).

Paired Devices - Kuva eelnevalt seotud seadmed.

#### Kõrvamärkide lugemine

Lugemisrežiim

Standard\*\* - Kõrvamärgi lugemiseks vajuta Read nuppu. Märkide pidevaks lugemiseks hoia Read nuppu all.

Continuous – Kõrvamärkide pidevaks lugemiseks vajuta Read nuppu. Lugemise katkestab uus Read nupu vajutus.

Single – Üksiku kõrvamärgi lugemiseks vajuta *Read* nuppu. Isegi *Read* nuppu all hoides teiste märkide lugemist ei toimu.

EID formaat

Decimal\*\* (nt 964 155000012939), Decimal2 (nt 964155000012939), Hex (nt 8000F66416B8808B) või ISO (nt 1000000964155000012939).

Luba duplikaate

Sätesta Allow Duplicates valikule No\*\*, et sama sessiooni käigus EID märgi infot ei salvestataks mitu korda.

Vaikimisi \*\*

# 1C Hooldus ja teenindus

## Andmete varundamine

Soovitame tungivalt regulaarselt varundada oma lugejas olevaid andmeid, kopeerides need Data Linki kasutades oma arvutisse.

### Tarkvara värskendamine

Soovitame regulaarselt värskendada lugeja tarkvara. Nii on teie kasutuses kõige värskemad võimalused ja arendused

Tarkvara värskendamiseks:

- 1. Ühendage lugeja arvutiga komplekti kuuluvat juhet kasutades.
- 2. Avage oma arvutis Data Link.
- 3. Klikkige *Tools/Updates*.
- 4. Järgige juhiseid.

Rohkem informatsiooni Data Link abimaterjalis.

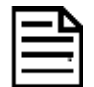

Tarkvara värskendamisel lugejas olevad andmed säilitatakse. Siiski soovitame tungivalt need oma arvutisse kopeerida *enne* tarkvara värskendamist.

## Lugeja hooldamine

Lugeja puhastamiseks kasutage pehmet lappi, seepi ja sooja vett. Teised vahendid võivad lugeja korpust ja/ või ekraani rikkuda.

Ärge pange lugejat vette.

Arge jätke lugejat kohta, kus äärmuslik kuumus võiks seda kahjustada (nt suvel sõiduki armatuurlauale).

Sel ajal kui te lugejat ei kasuta, hoidke seda kuivas jahedas kohas.

Kui lugeja küljes pole kaableid, kasutage tolmukaitsekorki. Nii ei pääse niiskus ega mustus pistikupesi kahjustama

#### Euroopa - toote utiliseerimine

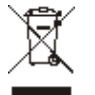

See sümbol tootel või pakendil näitab, et seda toodet (ega akusid) ei tohi utiliseerida koos muude jäätmetega. Sarnaselt teiste elektoonikaseadmetega tuleb seade ümbertöötlemiseks üle anda jäätmejaama Kasutuskõlbmatuks muutunud seadmete eraldi kogumine ja ümertöötlemine aitab säästa loodusvarasid ja tagab, et nende ümbertöötlemine toimub inimese tervisele ja keskkonnale ohutul viisil. Täpsema informatsiooni saamiseks pöörduge kohaliku omavalitsuse jäätmemajandusega tegeleva spetsialisti või seadme müüja poole.

See toode sisaldab nii liitium-ion (LiCoO<sub>2</sub>) laetavat akut kui litiium metall (CR1220 35 mAh) "tablett" patareid.

Toote ümbertöötlemisela saatmiseks demonteerimise info saamiseks saatke e-kiri: service.dept@datamars.com

# 11 Nõuetele vastavus

## EÜ vastavusdeklaratsioon

Datamars Limited kinnitab, et seade SRS2-1 vastab kõigile olulistele nõuetele ja teistele raadioseadmete direktiivi 2014/53/EU sätetele. Vastavusdeklaratsiooniga saab tutvuda: http://livestock.tru-test.com/en/compliance CE

Bluetooth<sup>®</sup> sõna ja logod on registreeritud kaubamärgid, mille omanik on Bluetooth SIG, Inc. ja nende kasutamine Datamars SA ja tütarettevõtete poolt on litsentseeritud. Teised nimed ja kaubamärgid kuuluvad vastavatele omanikele.

Kõik \* tähisega kaubamärgid ei ole Datamars SA litsentsiga või omand ja kuuluvad vastavatele omanikele.